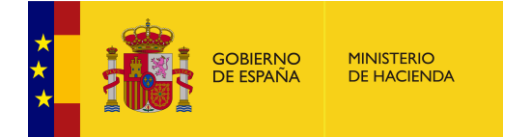

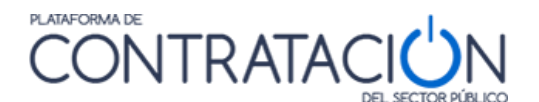

### 4.5 Mis Comunicaciones

La Plataforma de Contratación del Sector Público ofrece a los órganos de contratación y licitadores un servicio para el envío de notificaciones y comunicaciones en el desarrollo de un proceso de adjudicación.

Los órganos de contratación pueden enviar invitaciones, requerimientos de subsanación, requerimientos de documentación, y notificaciones de adjudicación a los licitadores participantes en una licitación de forma electrónica a través de la Plataforma de Contratación del Sector Público.

Para poder ser notificada a través de la Plataforma, la empresa deberá dar su consentimiento al órgano de contratación facilitándole la dirección de correo electrónico del usuario que tenga dado de alta en la misma.

Para acceder a la comunicación hay dos formas:

- el operador económico deberá estar registrado en la Plataforma de Contratación del Sector Público con la misma dirección de correo electrónico donde recibió el aviso de la comunicación, y disponer de un certificado digital de persona física aceptado por la Plataforma de validación @firma (como el DNI electrónico o el emitido por la Fábrica Nacional de Moneda y Timbre entre otros). De este modo queda constancia de quien y cuando se accede a la comunicación (el DNI de la persona que ha accedido a la comunicación).
- 2. Desde el correo que ha recibido, aparece un AVISO y a continuación un enlace que le lleva a la comunicación. En este caso queda reflejado el correo electrónico desde donde se accede a la comunicación.

Cuando un órgano de contratación le envíe una comunicación, usted será informado de esta circunstancia por medio de un mensaje de correo electrónico enviado a la dirección que le hubiera proporcionado a este efecto al órgano de contratación.

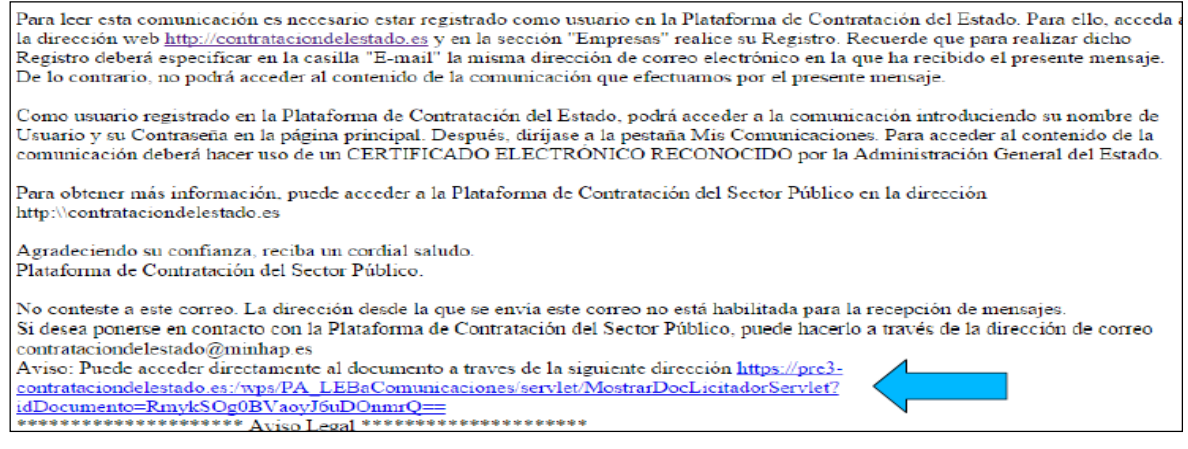

Ilustración – Mensaje de aviso sobre Comunicación recibida

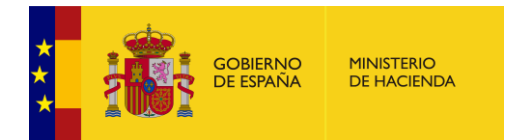

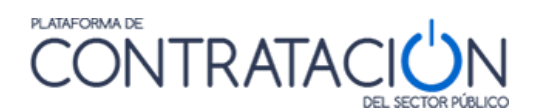

Si accede a la comunicación directamente desde el enlace de su correo se le descargará el archivo en formato pdf de la comunicación

| Comunicación de a<br>definitiva<br>Número de Expediente C-2014<br>Enviado desde la Plataforma d | Admisión o exclusión<br>-2<br>e Contratación del Estado el 16-03-2017 a las 18:54 horas.                                       |
|-------------------------------------------------------------------------------------------------|----------------------------------------------------------------------------------------------------|
| Remitente                                                                                       |                                                                                                    |
| → Fundación de apuestas del Estado<br>→ Tipo de Entidad Adjudicadora Órgano de Contrata         | ación                                                                                                    |
| Dirección Postal                                                                                | Contacto                                                                                                    |
| → abascal<br>→ (28005) Madrid España<br>→ ES300                                                 | > Correo Electrónico Concepcion.gonzalez@minhap.es                                                                             |
| Destinatario                                                                                    |                                                                                                    |
| primera empresa<br>Correo Electrónico concepcion.gonzalez@minhap                                | ).es                                                                                                    |
| Acuerdo de Admisión o de Exclusio<br>→Admitido                                                  | ón                                                                                                    |
| → Mejor oferta<br>→ Fecha del Acuerdo 16/03/2017                                                |                                                                                                    |
| ID   UUID 2017-NOT-00090444   SELLO DE TIEMPO Fechajue,<br>Autoridad 4: C=ES,O=FNMT-RCM,OU=C    | 16 mar 2017 18:54:23:815 CET N Serie 20711431964911377961460798872412535475<br>ERES,CN-AUTORIDAD DE SELLADO DE TIEMPO PNMT-RCM |

A partir de ese momento el órgano de Contratación que le ha remitido la Comunicación dispone de un aviso de acceso (como se muestra a continuación)

| Acc<br>Acc<br>Frea<br>Platafo                                                 | seeso a comunicación<br>ceso a comunicación<br>Ilizado a través de la<br>rma de Contratación del<br>Estado | ப |
|-------------------------------------------------------------------------------|----------------------------------------------------------------------------------------------------|---|
| Tipo de Comunicación<br>Número de Expediente<br>Identificador de comunicación | Admisión / Exclusión<br>C-2014-2<br>2017-NOT-00090444                                                      |   |
| ENVIADO<br>Empresa<br>CIF/NIF/NIE<br>Correo del destinatario<br>Fecha y Hora  | primera empresa<br>40093<br>concepcion.gonzalez@minhap.es<br>16-03-2017 18:54                              |   |
| LEÍDO<br>DN del certificado                                                   | CIF/NIF/NIE - Leido e-correo<br>concepcion.gonzalez@minhap.es                                              |   |
| Fecha y Hora                                                                  | 16-03-2017 18:54                                                                                           |   |
| Imprimir                                                                      | Cerrar                                                                                                    |   |

Si accede a la Plataforma con su usuario registrado se le mostrará un aviso en la página de Inicio de que tiene una comunicación pendiente de lectura

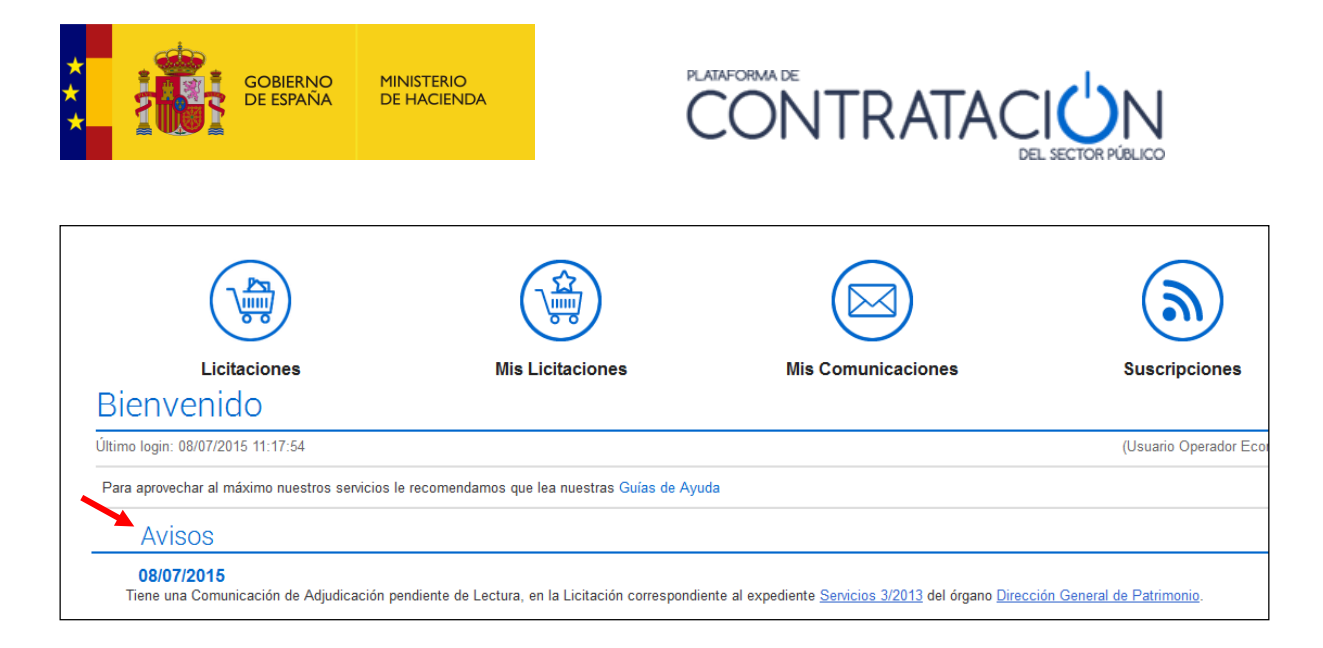

# Ilustración. Aviso en pantalla de comunicación recibida

Para acceder al contenido de sus comunicaciones deberá hacer uso de la página Mis Comunicaciones. donde encontrará todas las comunicaciones electrónicas que le hubieran sido enviadas a través de la Plataforma.

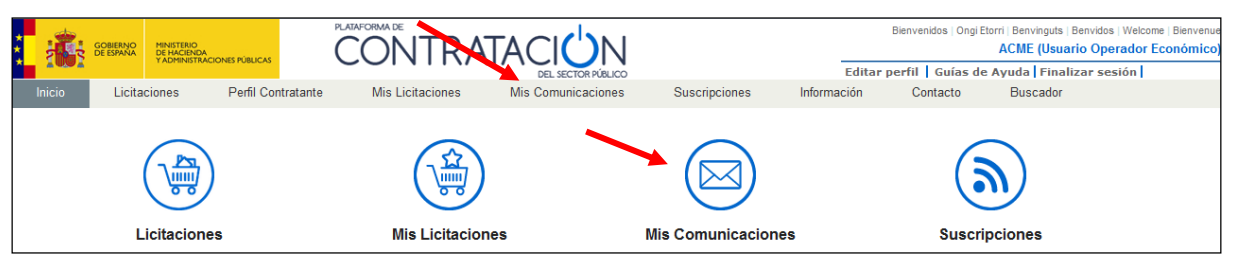

Ilustración. Acceso a Mis Comunicaciones

Al acceder a la pantalla se cargan por defecto las Comunicaciones recientes (menos de 30 días)

| 1001                |                                          |                                                 |                                | DEL SECTOR PÚBLICO |                                                  | Editar pe     | rfil Guías de Ayuda Fin | alizar sesión |
|---------------------|------------------------------------------|-------------------------------------------------|--------------------------------|--------------------|--------------------------------------------------|---------------|-------------------------|---------------|
| Inicio              | Licitaciones                             | Perfil Contratante                              | Mis Licitaciones               | Mis Comunicaciones | Suscripciones                                    | Verificar CSV | Información Cont        | acto Busca    |
| Datos abier         | 05                                       |                                                 |                                |                    | _                                                |               |                         |               |
| Búsqueda            | Detalle                                  |                                                 |                                |                    |                                                  |               |                         |               |
| № expe<br>Tipo de   | diente<br>Comunicación                   | Todos                                           | <b>~</b>                       | ]                  | Estado de comunicación<br>Órgano de contratación | Todos 🗸       |                         |               |
| Fecha d<br>Fecha li | e comunicación<br>mite de respuesta      | desde                                           | hasta hasta                    |                    |                                                  |               |                         |               |
| □ M<br>⊻ M          | ostrar sólo comuni<br>ostrar sólo comuni | caciones con respuest<br>caciones recientes (me | a pendiente<br>nos de 30 días) |                    |                                                  |               |                         |               |
| В                   | Iscar                                    | impiar                                          |                                |                    |                                                  |               |                         |               |
| Expedi              | ente Título                              | Órgano Contratació                              | n Fecha comunicación           | Comunicación       | Tipo de Comunicación                             | Fecha Acceso  | Fecha lim. respuesta    | Respuesta     |

La pantalla tiene dos partes, una superior para configurar los criterios de búsqueda y otra para mostrar el resultado con las comunicaciones.

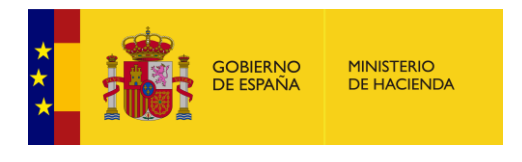

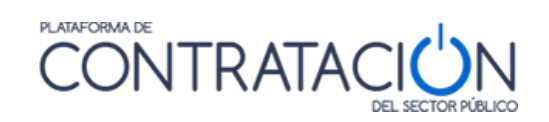

| 100                                                                      | in trincipal                                                                        |                                                   |                            |                  |                                                  | Editar per    | fil Guías de Ayuda Fir | alizar sesión                                       |         |
|--------------------------------------------------------------------------|-------------------------------------------------------------------------------------|---------------------------------------------------|----------------------------|------------------|--------------------------------------------------|---------------|------------------------|-----------------------------------------------------|---------|
| nicio Lio                                                                | itaciones                                                                           | Perfil Contratante                                | Mis Licitaciones           | Mis Comunicacion | es Suscripciones                                 | Verificar CSV | Información Co         | ntacto B                                            | uscador |
| Datos abiertos                                                           |                                                                                     |                                                   | _                          |                  |                                                  |               |                        |                                                     |         |
| Búsqueda                                                                 | Detalle                                                                             |                                                   |                            |                  |                                                  |               |                        |                                                     |         |
| Nº expediente<br>Tipo de Com<br>Fecha de con<br>Fecha límite e<br>Mostra | e<br>unicación<br>nunicación<br>de respuesta<br>r sólo comunica                     | Todos<br>desde<br>desde<br>ciones con respuesta p | hasta<br>hasta<br>endiente |                  | Estado de comunicación<br>Órgano de contratación | Todos         |                        |                                                     |         |
| Mostra     Buscar                                                        | r sólo comunica                                                                     | piar                                              | s de 30 días)              |                  |                                                  | 5-1-1-1-1-1   | 5-5-5                  |                                                     |         |
| Expediente                                                               | Título<br>Seculaios de                                                              | Organo Contratacion                               | Fecha comunicación         | Comunicación     | Tipo de Comunicación                             | Fecha Acceso  | Fecha lim. respuesta   | Respuesta                                           |         |
| abierto -ALG                                                             | carácter<br>informático par<br>el soporte de la<br>infraestructura<br>de sistemas y | 8<br>OC_IEF_19_704                                | 29/10/2019 15:45           | Acceso           | Comunicación de Admisión /<br>Exclusión          |               |                        | No Aplica -<br>Fuera de Plazo<br>de<br>Presentación |         |

Ilustración – Pestaña de Mis Comunicaciones

Los campos de búsqueda son los siguientes:

| ELEMENTOS            | DESCRIPCIÓN                                                                                      |  |  |  |  |
|----------------------|--------------------------------------------------------------------------------------------------|--|--|--|--|
| Nº expediente        | Número del expediente de la licitación.                                                          |  |  |  |  |
| Tipo de Comunicación | Tipo de la comunicación. Un operador<br>económico registrado puede recibir<br>comunicaciones de: |  |  |  |  |
|                      | • Todo                                                                                           |  |  |  |  |
|                      | <ul> <li>Invitación al proceso.</li> </ul>                                                       |  |  |  |  |
|                      | <ul> <li>Admisión o exclusión provisional.</li> </ul>                                            |  |  |  |  |
|                      | <ul> <li>Admisión o exclusión definitiva.</li> </ul>                                             |  |  |  |  |
|                      | <ul> <li>Adjudicación provisional.</li> </ul>                                                    |  |  |  |  |
|                      | <ul> <li>Adjudicación definitiva.</li> </ul>                                                     |  |  |  |  |
|                      | <ul> <li>Recepción de oferta</li> </ul>                                                          |  |  |  |  |
|                      | <ul> <li>Adjudicación. (positiva)</li> </ul>                                                     |  |  |  |  |
|                      | <ul> <li>Renuncia o desistimiento</li> </ul>                                                     |  |  |  |  |
|                      | <ul> <li>Requerimiento de documentación.</li> </ul>                                              |  |  |  |  |

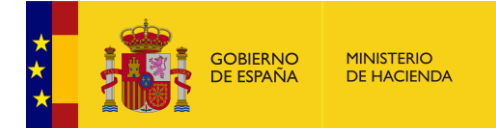

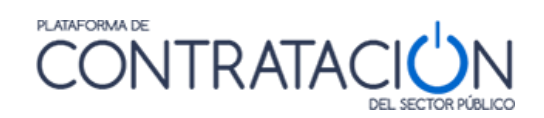

| ELEMENTOS                                                 | DESCRIPCIÓN                                                                                                    |  |  |  |
|-----------------------------------------------------------|----------------------------------------------------------------------------------------------------|--|--|--|
|                                                           | <ul> <li>Documentación General</li> </ul>                                                                                 |  |  |  |
| Fecha de envío de la comunicación                         | Rango de fechas en que la comunicación fue<br>enviada. Puede indicarse sólo uno de los<br>límites                         |  |  |  |
| Estado de la Comunicación<br>Accedidas/No accedidas/Todas | Listar sólo las comunicaciones que ya han<br>sido leídas (accedidas) por el operador<br>económico, o las que no, o ambas. |  |  |  |
| Fecha límite respuesta                                    | Rango de fechas límite para responder                                                                                     |  |  |  |
| Mostrar solo Comunicaciones pendientes                    | Filtro para mostrar solo aquellas comunicaciones con Respuesta pendiente                                                  |  |  |  |
| Mostrar solo comunicaciones<br>recientes                  | Filtro para mostrar solo las Comunicaciones recientes (menos de 30 días)                                                  |  |  |  |

Los datos de la lista de comunicaciones son los siguientes:

| ELEMENTOS              | DESCRIPCIÓN                                                                                                    |  |  |  |
|------------------------|----------------------------------------------------------------------------------------------------|--|--|--|
| Expediente             | Número del expediente de la licitación y enlace al detalle de la misma.                                                                                                    |  |  |  |
| Título                 | Título del objeto del contrato.                                                                                                    |  |  |  |
| Órgano de Contratación | Nombre del órgano de contratación.                                                                                                    |  |  |  |
| Fecha de Comunicación  | Fecha en que la comunicación fue enviada.                                                                                                    |  |  |  |
| Comunicación           | Enlace para acceder a la comunicación.                                                                                                    |  |  |  |
| Tipo de Comunicación   | Tipo de la comunicación: invitación al<br>proceso, admisión o exclusión provisional,<br>admisión o exclusión definitiva, adjudicación<br>provisional, adjudicación definitiva,<br>adjudicación, recepción de oferta, renuncia o<br>desistimiento, requerimiento de<br>documentación, documentación general. |  |  |  |

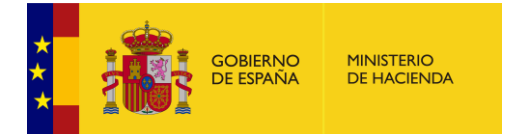

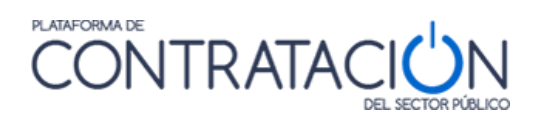

| ELEMENTOS              | DESCRIPCIÓN                                                                                                    |
|------------------------|----------------------------------------------------------------------------------------------------|
| Fecha de Acceso        | Fecha en la que se ha accedido a la<br>comunicación. Si no aparece, significa que<br>la comunicación no ha sido leída. |
| Fecha limite respuesta | Se destacarán aquellas comunicaciones que tienen respuesta pendiente por parte del licitador.                          |
| Respuesta              |                                                                                                    |

Acciones que se pueden realizar en esta ventana:

| ACCIONES   | DESCRIPCIÓN                                                                                    |  |  |  |  |  |
|------------|------------------------------------------------------------------------------------------------|--|--|--|--|--|
| Buscar     | Realiza la búsqueda de acuerdo con los datos establecidos en el filtro.                        |  |  |  |  |  |
| Limpiar    | Limpia todos los campos del filtro de<br>búsqueda.                                             |  |  |  |  |  |
| Expediente | Al pulsar sobre el enlace se accederá a la pantalla que muestra los detalles de la licitación. |  |  |  |  |  |
| Acceso     | Se procederá a acceder a la comunicación.                                                      |  |  |  |  |  |
| Ordenar    | ordenar de manera ascendente o descendente por los siguientes criterios                        |  |  |  |  |  |
|            | a. Expediente                                                                                  |  |  |  |  |  |
|            | b. Órgano de Contratación                                                                      |  |  |  |  |  |
|            | c. Fecha de comunicación                                                                       |  |  |  |  |  |
|            | d. Fecha de acceso                                                                             |  |  |  |  |  |
|            | e. Fecha límite de respuesta                                                                   |  |  |  |  |  |
|            |                                                                                                |  |  |  |  |  |

# 4.5.1 Acceder al contenido de una comunicación

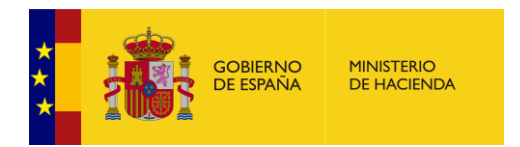

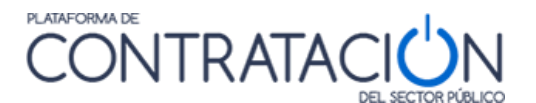

Para acceder al contenido de la comunicación, desde la pestaña Mis Comunicaciones seleccione la comunicación que desee consultar y pulse en <u>Acceso</u>.

| Mostrar      | r sólo comunic<br>r sólo comunic                                                 | aciones con respuesta p<br>aciones recientes (meno                          | endiente<br>os de 30 días) |               |                                      |              |                      |                                                     |
|--------------|----------------------------------------------------------------------------------|-----------------------------------------------------------------------------|----------------------------|---------------|--------------------------------------|--------------|----------------------|-----------------------------------------------------|
| Buscar       | Li                                                                               | mpiar                                                                       |                            |               | /                                    |              |                      |                                                     |
| Expediente   | Título                                                                           | Órgano Contratación                                                         | Fecha comunicación         | Comunicaci    | Tipo de Comunicación                 | Fecha Acceso | Fecha lim. respuesta | Respuesta                                           |
| AM17/12      | Acuerdo<br>marco para el<br>suministro de<br>servidores                          | Subdirección General de<br>Coordinación de la<br>Contratación Electrónica   | 17/12/2018 12:18           | Acceso        | Comunicación de Invitación a Licitar |              |                      | No Aplica -<br>Fuera de Plazo<br>de<br>Presentación |
| 27/04/2016-1 | Servicios para<br>la mejora de l<br>Licitación<br>Electrónica.                   | a Subdirección General de<br>Coordinación de la<br>Contratación Electrónica | 27/04/2016 11:43           | Acceso        | Comunicación de Invitación a Licitar |              |                      | No Aplica -<br>Fuera de Plazo<br>de<br>Presentación |
| j14042018-1  | prueba para<br>comprobar la<br>invitación en<br>las licitacione:<br>electrónicas | Subdirección General de<br>Coordinación de la<br>sContratación Electrónica  | 14/04/2016 11:06           | <u>Acceso</u> | Comunicación de Invitación a Licitar |              |                      | No Aplica -<br>Fuera de Plazo<br>de<br>Presentación |

Ilustración - Acceso a una comunicación

Es en ese momento cuando se requerirá al usuario la selección de un certificado digital:

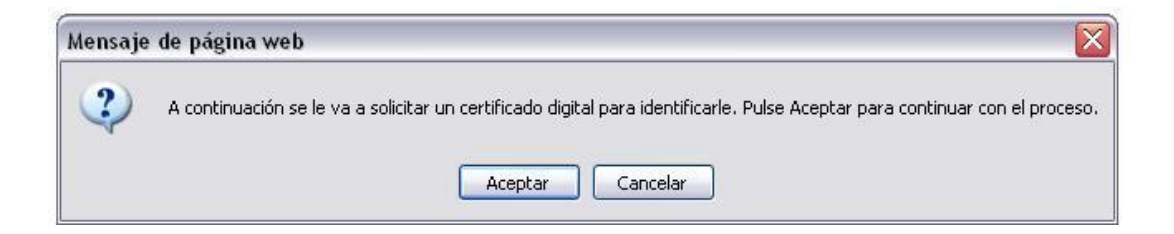

Ilustración - Aviso de petición de certificado electrónico para continuar

Siga las instrucciones de su navegador y finalmente accederá a la siguiente pantalla:

Ha accedido a la siguiente comunicación:

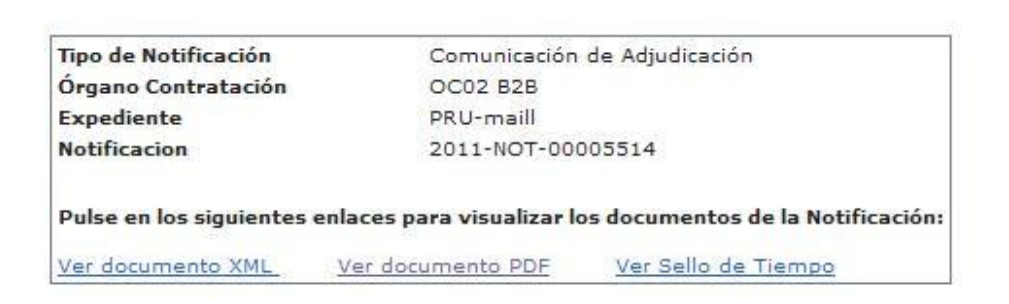

# Ilustración - Información de la comunicación

La comunicación se proporciona tanto en formato xml como en formato PDF. Puede acceder a ellos pulsando en <u>Ver documento XML</u> o <u>Ver documento PDF</u>

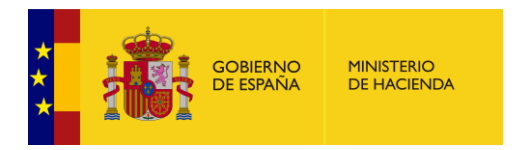

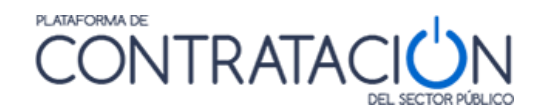

respectivamente. Pulsando sobre <u>Ver documento PDF</u> podrá acceder más cómodamente a la información.

El enlace <u>Ver Sello de Tiempo</u> le mostrará una ventana con la información básica sobre el sello de tiempo, que garantiza el momento en el que la comunicación electrónica fue emitida, y podrá acceder a la descarga del documento en formato xml y del propio sello de tiempo:

| Número de Expediente       | PRU-maill                                                                                                    |
|----------------------------|----------------------------------------------------------------------------------------------------|
| Indentificador del Anuncio | 2011-NOT-00005514                                                                                                    |
| Tipo de Anuncio            | Comunicación de Adjudicación                                                                                                    |
| Contenido del Anuncio      | Descargar Anuncio xml                                                                                                    |
| Hash del contenido         | mnssBgbZZW44qbujkfhg5mo5M+g=                                                                                                    |
| Sello de Tiempo            | Sello de Tiempo                                                                                                    |
| Autoridad que expide:      | 4: C=ES,O=FNMT,OU=FNMT Clase 2<br>CA,OU=Publicos,OU=500070015,CN=DESCRIPCION<br>TSA2 FNMT CLASE 2 CA - ENTIDAD FNMT RCM - CIF<br>Q2826004J |
| Fecha de expedición:       | 3 de febrero <u>de 2011 12:36</u> :25                                                                                                    |
|                            | Sello de Tiempo                                                                                                    |

Ilustración - Ver sello de tiempo

# 4.6 Suscripciones

Los usuarios registrados pueden realizar suscripciones indicando unos criterios de búsqueda. De esta manera recibirán diariamente a través del tipo de comunicación que especifiquen (SMS, E-mail o RSS) información sobre los anuncios de las licitaciones publicados en la Plataforma de Contratación del Sector Público que cumplan dichos criterios.

Puede acceder a este servicio a través de la página **Suscripciones** 

|   |        |                       |                           |                    |                  |                    | - · · · · ·      |                                                   |                      |                                        |                 |
|---|--------|-----------------------|---------------------------|--------------------|------------------|--------------------|------------------|---------------------------------------------------|----------------------|----------------------------------------|-----------------|
| * | -      |                       |                           |                    |                  |                    |                  |                                                   | Bienvenidos   Ongi B | Etorri   Benvinguts   Benvidos   Welco | ome   Bienvenue |
| * | 2 . 2  | GOBIERNO<br>DE ESPAÑA | MINISTERIO<br>DE HACIENDA | NES DÍBLICAS       | CONTRA           |                    |                  |                                                   |                      | ACME (Usuario Operador                 | Económico)      |
|   |        |                       |                           | DEL SECTOR PÚBLICO |                  |                    | Editar           | Editar perfil   Guías de Ayuda   Finalizar sesión |                      |                                        |                 |
|   | Inicio | Licita                | ciones                    | Perfil Contratante | Mis Licitaciones | Mis Comunicaciones | Suscripciones    | Información                                       | Contacto             | Buscador                               |                 |
|   |        |                       |                           |                    |                  |                    |                  |                                                   |                      |                                        |                 |
|   |        |                       | $\frown$                  |                    | $\sim$           |                    |                  |                                                   | _                    | ~                                      |                 |
|   |        |                       |                           |                    |                  |                    |                  |                                                   | (-                   |                                        |                 |
|   |        |                       |                           |                    |                  |                    |                  | <b>N</b> )                                        |                      |                                        |                 |
|   |        |                       | $\bigcirc$                |                    | $\sim$           |                    |                  |                                                   |                      | 9                                      |                 |
|   |        |                       |                           |                    |                  |                    |                  |                                                   |                      |                                        |                 |
|   |        | L                     | icitaciones               |                    | Mis Licitacio    | nes                | Mis Comunicación | es                                                | Suscri               | ipciones                               |                 |

### Ilustración - Acceso a suscripciones

Al pulsar cualquiera de dichos enlaces se accede a la pantalla de datos de perfil de usuario, que se explica en el apartado **4.1.2 Modificación de datos y baja del usuario**